# Azure connectivity: Get started document

| platform    | device              | language     |
|-------------|---------------------|--------------|
| Proprietary | DIRIS Digiware M-xx | Not required |
|             | DIRIS Digiware D-xx |              |

- Introduction
  - About this document
- Step 1: Prerequisites
- Step 2: Prepare your DIRIS Digiware M/D gateway
  - System wiring
    - Configuration with DPS (Device Provisioning Service)
      - DPS with SAS Token authentication
      - DPS with X.509 certificate authentication
- Step 3: Integration with Azure IoT Explorer
  - Connect Azure IoT Explorer to the Azure IOTHub
    - View telemetry messages
- Step 4: Connect to Azure IoT Central
- Step 5: Additional Information
- Step 6 : Additional Links

## Introduction

#### About this document

This document describes how to connect the SOCOMEC DIRIS Digiware M/D gateways with Azure IoT. This multi-step process includes:

- Configuring Azure IoT Hub
- Registering your IoT device
- Provisioning your devices on Device Provisioning service (DPS)
- Configuring Azure IoT connectivity on device

## Step 1: Prerequisites

You should have the following items ready before beginning the process:

- Setup your IoT hub
- Provision your device over DPS

The DIRIS Digiware M/D gateways integrate a firmware natively compatible with Azure connectivity. There is no need to compile source code or libraries, and configuration can be done easily through the integrated web server.

## Step 2: Prepare your DIRIS Digiware M/D gateway

#### System wiring

Please refers to the user manual of the device to get all the details of commissioning. You can also look at Configure your DIRIS Digiware system video.

A Before enabling the Azure connectivity from your gateway, please verify that all devices are correctly connected and configured (you can check it with the diagnostic page of the integrated web server).

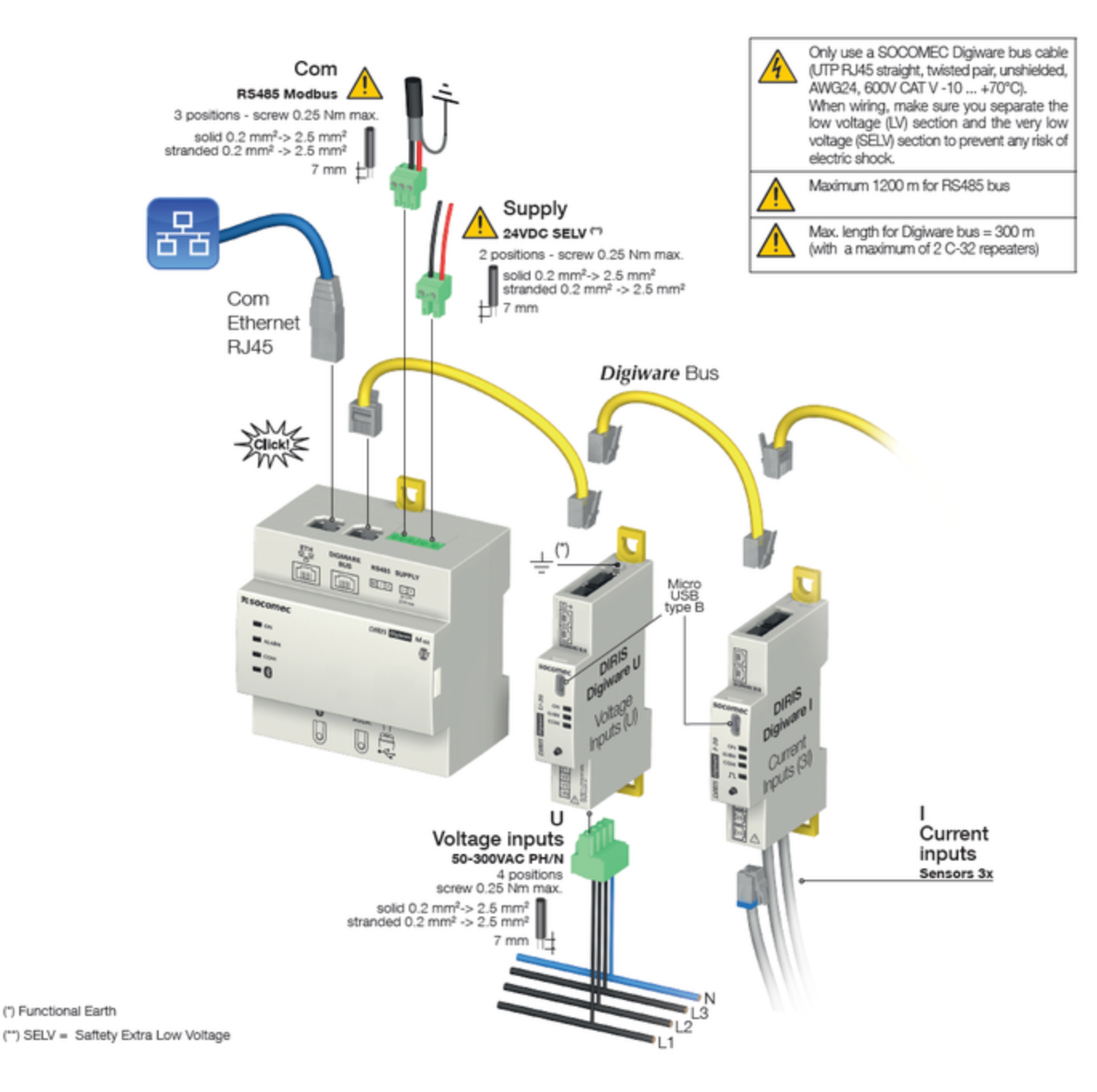

#### Configuration with DPS (Device Provisioning Service)

1 The configuration through DPS is provided in the Socomec gateways to ensure the complete compatibility with Azure platform.

The gateways can also be declared directly in the Azure IOTHub without need of DPS. In that case the provisioning mode "Manual" should be selected in the integrated web server (see below).

## **DPS with SAS Token authentication**

First step is to retrieve the parameters from your DPS instance.

- ID Scope of the DPS
- Registration ID of the enrollment
- Primary key of the enrollment

| Microsoft Azure                  | $\mathcal P$ Search resources, services, and docs (G     | +/)                                     |
|----------------------------------|----------------------------------------------------------|-----------------------------------------|
| Home >                           |                                                          |                                         |
| Device Provisioning Service      | D x                                                      | ~                                       |
| ₽ Search (Ctrl+/)                | $\ll$ $\rightarrow$ Move $\checkmark$ $(i)$ Delete $(i)$ | Refresh                                 |
| Overview                         |                                                          | JSON View                               |
| <ul> <li>Activity log</li> </ul> | Resource group (Move)                                    | : IOTDEV_CTD                            |
| Access control (IAM)             | Status                                                   | : Active                                |
| Tags                             | Location                                                 | : West Europe                           |
| Diagnose and solve problems      | Subscription (Move)                                      | : CSP Azure IOT                         |
|                                  | Subscription ID                                          | : 1adff130-f187-49a4-94ce-f88a07c24     |
| Settings                         | Service endpoint                                         | : ProvisioningCTD.azure-devices-provi   |
| Quick Start                      | Global device endpoint                                   | : global.azure-devices-provisioning.net |
| Shared access policies           | ID scope                                                 | : 0ne0031AC78                           |
| 흤 Linked IoT hubs                | Pricing and scale ber                                    | : 51                                    |
| 🔎 Certificates                   | Tags (Edit)                                              | : Click here to add tags                |
| Manage enrollments               | Quick Links                                              |                                         |
| A Manage allocation policy       | 1                                                        |                                         |
| Networking                       | Azure IoT Hub Device Pro                                 | visioning Service Documentation         |
| Properties                       |                                                          |                                         |
| 🔒 Locks                          | Learn more about IoT Hut                                 | b Device Provisioning Service           |
| Monitoring                       |                                                          |                                         |
| Alerts                           | Device Provisioning conce                                | epts Cf                                 |
| ma Metrics                       |                                                          |                                         |
| Diagnostic settings              | Pricing and scale details                                | ď                                       |
| P Logs                           | -                                                        |                                         |
| Automation                       | *                                                        |                                         |

| ■ Microsoft Azure                                                                                                    |   | ۲ |
|----------------------------------------------------------------------------------------------------|---|---|
| Home > ProvisioningCTD >                                                                                                    |   |   |
| Enrollment Details                                                                                                    | 2 | × |
| 🔚 Save 🖒 Refresh < Regenerate keys                                                                                                    |   |   |
|                                                                                                    |   | Â |
| You can view and update the enrollment details for an individual enrollment or remove the registration record for a previously provisioned device |   |   |
| Registration Status                                                                                                    |   |   |
| Status: unassigned                                                                                                    |   |   |
| Assigned hub: -                                                                                                    |   |   |
| Device ID: -                                                                                                    |   |   |
| Last assigned: -                                                                                                    |   |   |
| Authentication Type<br>Mechanism: Symmetric Key                                                                                                   |   |   |
| Primary Key                                                                                                    | 0 |   |
| Secondary Key                                                                                                    |   |   |
|                                                                                                    |   |   |

Then you can go into the integrated web server of the Socomec's gateway to enter the settings accordingly. Log in the page with profile "Adminis trator" or "Cyber", then go in Settings>Protocols>Data Push.

| Azure Cloud connection | × <                               |  |  |  |  |  |  |  |
|------------------------|-----------------------------------|--|--|--|--|--|--|--|
| Enable Cloud           |                                   |  |  |  |  |  |  |  |
| Provisioning mode      | Provisioning service              |  |  |  |  |  |  |  |
| Id Scope               | 0 0ne0031AC78                     |  |  |  |  |  |  |  |
| Registration Id        | • registration-id                 |  |  |  |  |  |  |  |
| Authentication         | <ul> <li>Symmetric key</li> </ul> |  |  |  |  |  |  |  |
| Primary key            | <b>o</b> Ø                        |  |  |  |  |  |  |  |
| Synchronisation status |                                   |  |  |  |  |  |  |  |
| State                  | Not started                       |  |  |  |  |  |  |  |
| Synchronize            |                                   |  |  |  |  |  |  |  |

Validate settings and click on "Synchronize" to start the synchronisation process with the DPS.

The push of telemetry data into the Azure IoT Hub will start automatically, according to the devices capabilities (energy meters, power measurements, ...).

## DPS with X.509 certificate authentication

The configuration is similar than SAS Token authentication. Get the parameters from your DPS and set the Socomec's device parameters.

- ID Scope of the DPS
- Registration ID of the enrollment
- Certificate and private key generated from the certificate/key of the enrollment

# Step 3: Integration with Azure IoT Explorer

The Socomec gateways are compatible with Azure IoT Explorer. However, there is no "Direct method" or "Cloud to Device" capabilities on these gateways.

1 Please refers to Azure IoT Explorer documentation to get all details about this software.

#### Connect Azure IoT Explorer to the Azure IOTHub

| Bit Mer Window Help       Azure IoT Explorer (preview)       Home > IoT hubs       IoT hubs       Interview       Interview </th                                                                                                    |
|----------------------------------------------------------------------------------------------------|
| Azure IoT Explorer (preview)     Notifications     Settings       Home > IoT hubs     + Add connection       & IoT hubs     + Add connection       & IoT hubs     TEST-CTD       © IoT Flug and Play Settings     Host name       © Notification Center     TEST-CTD.                                                                                                    |
| Home > IoT hubs  A lot hubs  A lot hubs  A lot Nubs  A lot Nubs  A |
|                                                                                                    |
| Add connection      Add connection      Add connection      Add connection      Inthis      Inthis      Introduction      Interfaction Center      Interfaction Center      |
| Ist Thubs       Ist Thug and Play Settings       TEST-CTD       Notification Center       Host name       TEST-CTD.azure-devices.net                                                                                                    |
| Interface     Interface       Interface     Notification Center       Interface     Notification Center                                                                                                    |
| Notification Center     Host name     TEST-CTD.azure-devices.net                                                                                                    |
| TEST-CTD.azure-devices.net                                                                                                    |
|                                                                                                    |
| Shared access policy name                                                                                                    |
| iothubowner 🗈                                                                                                    |
| Shared access policy key                                                                                                    |
| • •                                                                                                    |
| Connection String                                                                                                    |
| ······································                                                                                                    |
| ightarrow View devices in this hub                                                                                                    |
|                                                                                                    |
|                                                                                                    |
|                                                                                                    |
|                                                                                                    |
|                                                                                                    |
|                                                                                                    |
|                                                                                                    |
|                                                                                                    |

| Acure IoT Explorer (preview)     Elit [dit Verw Window Help |             |                  |                      |                         |               | - D X       |
|-------------------------------------------------------------|-------------|------------------|----------------------|-------------------------|---------------|-------------|
| Azure IoT Explorer (preview)                                |             |                  |                      |                         | Notifications | Settings    |
| Home > TEST-CTD > Devices                                   |             |                  |                      |                         |               |             |
|                                                             |             |                  |                      |                         |               |             |
| New 🕐 Refresh 🛞 Delete                                      |             |                  |                      |                         |               |             |
| Query by device ID                                          | ,2 → (7 Add | query parameter  |                      |                         |               |             |
| Device ID                                                   | Status      | Connection state | Authentication type  | Last status update time | IoT Plug and  | Edge device |
| MITO_test_cartificate                                       | Enabled     | Disconnected     | CertificateAuthority |                         |               |             |
| M70_test_centificate2                                       | Enabled     | Disconnected     | CertificateAuthority |                         |               |             |
| 070,9CR                                                     | Enabled     | Disconnected     | Sas                  |                         |               |             |
| MT0_DEV_TM8_SAS                                             | Enabled     | Disconnected     | Sas                  |                         |               |             |
| registration-id                                             | Enabled     | Disconnected     | Sas                  |                         |               |             |
| dig12                                                       | Enabled     | Disconnected     | SelfSigned           |                         |               |             |
|                                                             |             |                  |                      |                         |               |             |
|                                                             |             |                  |                      |                         |               |             |
|                                                             |             |                  |                      |                         |               |             |
|                                                             |             |                  |                      |                         |               |             |
|                                                             |             |                  |                      |                         |               |             |

#### View telemetry messages

After selecting a device, it is possible to see all the messages send by the device to the IOTHub.

| Ele (dt View Window Help                   | - 5                                                                                                    | ^   |
|--------------------------------------------|----------------------------------------------------------------------------------------------------|-----|
| Azure IoT Explorer (preview)               | Notifications ③ Sett                                                                                                    | ngs |
| Home > TEST-CTD > Devices                  | > registration-id > Telemetry                                                                                                    |     |
| =                                          | ▷ Start □ Show system properties                                                                                                    | _   |
| Device identity                            | Telemetry ()                                                                                                    |     |
| Device twin                                |                                                                                                    |     |
| Telemetry                                  | Consumer group 🔍 strengt                                                                                                    |     |
| 3 <sup>5</sup> Direct method               | Specify engueue time ····································                                                                                                    |     |
| Cloud-to-device message                    | Use built-in event hub                                                                                                    |     |
| 9. Module identities                       | 115                                                                                                    |     |
| <sup>67</sup> IoT Plug and Play components | <pre>{     Toodyns {         Typessed:: Typessed:: Type</pre> |     |

# Step 4: Connect to Azure IoT Central

The Socomec gateways are fully compatible with Azure IoT Central.

After creating an application into Azure IOT Central, get the connection parameters from Administration>Device connection:

- ID Scope of the application
- Primary key from SAS-IoT-Devices enrollment group of the application

| ×socomec         | Socomec Test                | P Search for devices                                                                                     | o ? 🐉                |
|------------------|-----------------------------|----------------------------------------------------------------------------------------------------|----------------------|
| -                | Administration              | < + New                                                                                                  |                      |
| Dashboards       | Your application            | Device connection                                                                                        |                      |
| ② Devices        | Organizations               | We use the Azure IoT Hub Device Provisioning Service (DPS) to register and connect devices. Learn more 🖬 |                      |
| Device groups    | Users                       | 10 scope ()                                                                                              |                      |
| 🖧 Rules          | Roles                       | 0ne0046588C                                                                                              |                      |
| 😰 Analytics      | Pricing                     | Auto-approve new devices ③                                                                               |                      |
| D. Jobs          | Device connection           | On On                                                                                                    |                      |
| App settings     | Device file upload          |                                                                                                    |                      |
| Cevice templates | API tokens                  | Enrollment groups                                                                                        |                      |
| Q Data export    | Customize your application  | Name Attestation type Created Group type                                                                 | Certificate expirati |
| Administration   | Customize help              | SAS-IoT-Devices Shared access 12/20/2021 IoT devices                                                     | N/A                  |
|                  | Application template export | SAS-IoT-Edge-Devices Shared access 12/20/2021 IoT Edge devi                                              | N/A                  |
|                  |                             |                                                                                                    |                      |
|                  |                             |                                                                                                    |                      |
|                  |                             |                                                                                                    |                      |
|                  |                             |                                                                                                    |                      |
| 🗄 My apps        |                             |                                                                                                    |                      |

Then you can go into the integrated web server of the Socomec's gateway to enter the settings accordingly. Validate settings and click on "Synch ronize" to start the synchronisation process with the application DPS.

The gateway and all devices connected to it will automatically appear in the **Devices** page:

| 2   | socomec          | Socomec Test     | 2       | Search for device | 1             |               |    |                |              |           | 0 | ? | 3 |
|-----|------------------|------------------|---------|-------------------|---------------|---------------|----|----------------|--------------|-----------|---|---|---|
| -   |                  | Devices          | < + New | ei Import         |               |               |    |                |              |           | - | 7 | ٥ |
| 63  | Dashboards       | Filter templates |         |                   |               |               |    |                |              |           |   |   |   |
| ۲   | Devices          | All devices      |         | All device        | HS .          |               |    |                |              |           |   |   |   |
| ы   | Device groups    | Socomec Device   |         | Device name       | Device ID     | Device status | D  | evice template | Organization | Simulated |   |   |   |
| 4   | Rules            | Socomec Gateway  |         | 0.30              | 68cd4e80-8a2  | Provisioned   | 54 | comec Devi     | Socomec Test | No        |   |   |   |
| kź  | Analytics        |                  |         | -35               | b4253070-911_ | Provisioned   | s  | ocomec Devi    | Socomec Test | No        |   |   |   |
| D.  | Jobs             |                  |         | 0-10              | 68e06150-8a2  | Provisioned   | 54 | ocomec Devi    | Socomec Test | No        |   |   |   |
| App | settings         |                  |         | M-70              | 45d71940-bda  | Provisioned   | s  | ocomec Gat     | Socomec Test | No        |   |   |   |
| 6   | Device templates |                  |         | L-RHT             | cf9ef00-ab11  | Provisioned   | s  | ocomec Devi    | Socomec Test | No        |   |   |   |
| 9   | Data export      |                  |         |                   |               |               |    |                |              |           |   |   |   |
| -4  | Administration   |                  |         |                   |               |               |    |                |              |           |   |   |   |
|     |                  |                  |         |                   |               |               |    |                |              |           |   |   |   |
|     |                  |                  |         |                   |               |               |    |                |              |           |   |   |   |
|     |                  |                  |         |                   |               |               |    |                |              |           |   |   |   |
|     |                  |                  |         |                   |               |               |    |                |              |           |   |   |   |
|     |                  |                  |         |                   |               |               |    |                |              |           |   |   |   |
| B   | My apps          |                  |         |                   |               |               |    |                |              |           |   |   |   |

The push of **telemetry** and **property** data into the Azure IoT Hub will start automatically, according to the devices capabilities (energy meters, power measurements, ...). The **device templates** are retrieved from the public space, so the data will be automatically decoded by Azure IOT Central application.

| × socomec        | Socomec Test                             | ,P Search for devices                                           |                                   |            | 0 ?        | -  |
|------------------|------------------------------------------|-----------------------------------------------------------------|-----------------------------------|------------|------------|----|
| -                | 🖉 Connect 🐞 Manage template 🗸 🎯 Manage d | evice ~                                                         |                                   | 0          | co 🕫       | Υ. |
| Dashboards       | Devices > Socomec Device > 1-35          |                                                                 |                                   |            |            |    |
| ② Devices        | - I-35                                   |                                                                 |                                   |            |            |    |
| Ld Device groups | Disconnected   Last data received: 1/1   | 3/2022, 11/21/00 AM   Status: Provisioned   Organization: Socom | vec Test                          |            |            |    |
| & Rotes          | Raw data Mapped aliases                  |                                                                 |                                   |            |            |    |
| 😰 Analytics      | Timestamp ; Message type                 | Event creation time Analogic alarm 1 Analogic alarm 2           | Analogic alarm 3 Analogic alarm 4 | Ea- Load 1 | Ea- Load 2 |    |
| Da 2000          | O > 1/13/2022.112 Telemetry              |                                                                 |                                   |            |            |    |
| App settings     | () > 1/13/2022.112 Telemetry             |                                                                 |                                   |            |            |    |
| Device templates | () > 1/13/2022.112 Telemetry             |                                                                 |                                   | 100230000  | 101693000  |    |
| Q Data export    | > 1/13/2022.112 Device disconn           |                                                                 |                                   |            |            |    |
| Administration   | O > 1/13/2022.112 Telemetry              |                                                                 |                                   |            |            |    |
|                  | > 1/13/2022, 11:1 Device discom          |                                                                 |                                   |            |            |    |
|                  | ③ > 1/13/2022.11:1 Telemetry             |                                                                 |                                   |            |            |    |
|                  | ① > 1/13/2022.11/1 Telemetry             |                                                                 |                                   |            |            |    |
|                  | () > 1/13/2022.11:1 Telemetry            |                                                                 |                                   | 100230000  | 101693000  |    |
|                  | > 1/13/2022, 11:1 Device discom          |                                                                 |                                   |            |            |    |
| 🗄 My apps        | () > 1/13/2022.11:1 Telemetry            |                                                                 |                                   |            |            |    |

You can now customize the application with dashboards, analytics, etc...

# Step 5: Additional Information

The Socomec's gateway send the message in JSON format. The complete description is available on demand, for any information please contact Socomec's support team.

# Step 6 : Additional Links

Please refer to the below link for additional information for Plug and Play

- Manage cloud device messaging with Azure-IoT-Explorer
- Configure to connect to IoT Hub
- How to use IoT Explorer to interact with the device